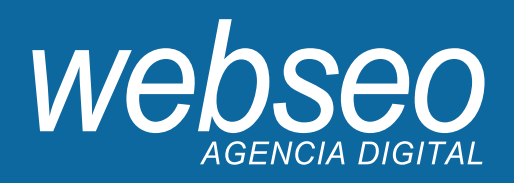

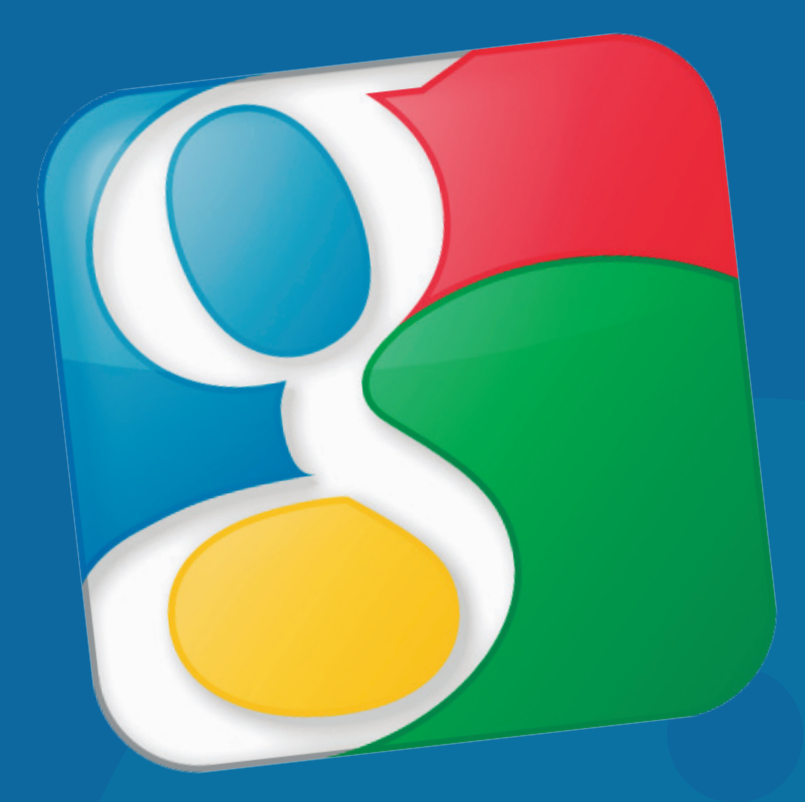

# Google Apps para Empresas Tutorial de Configuración

### Tutorial Configuración Google Apps para Empresas

Primeros pasos:

- 1. Para ingresar a la cuenta administrativa, debe dirigirse a la siguiente dirección: https://www.google.com/a/sudominio.cl
- 2. Ingrese su correo y su contraseña. (\*)

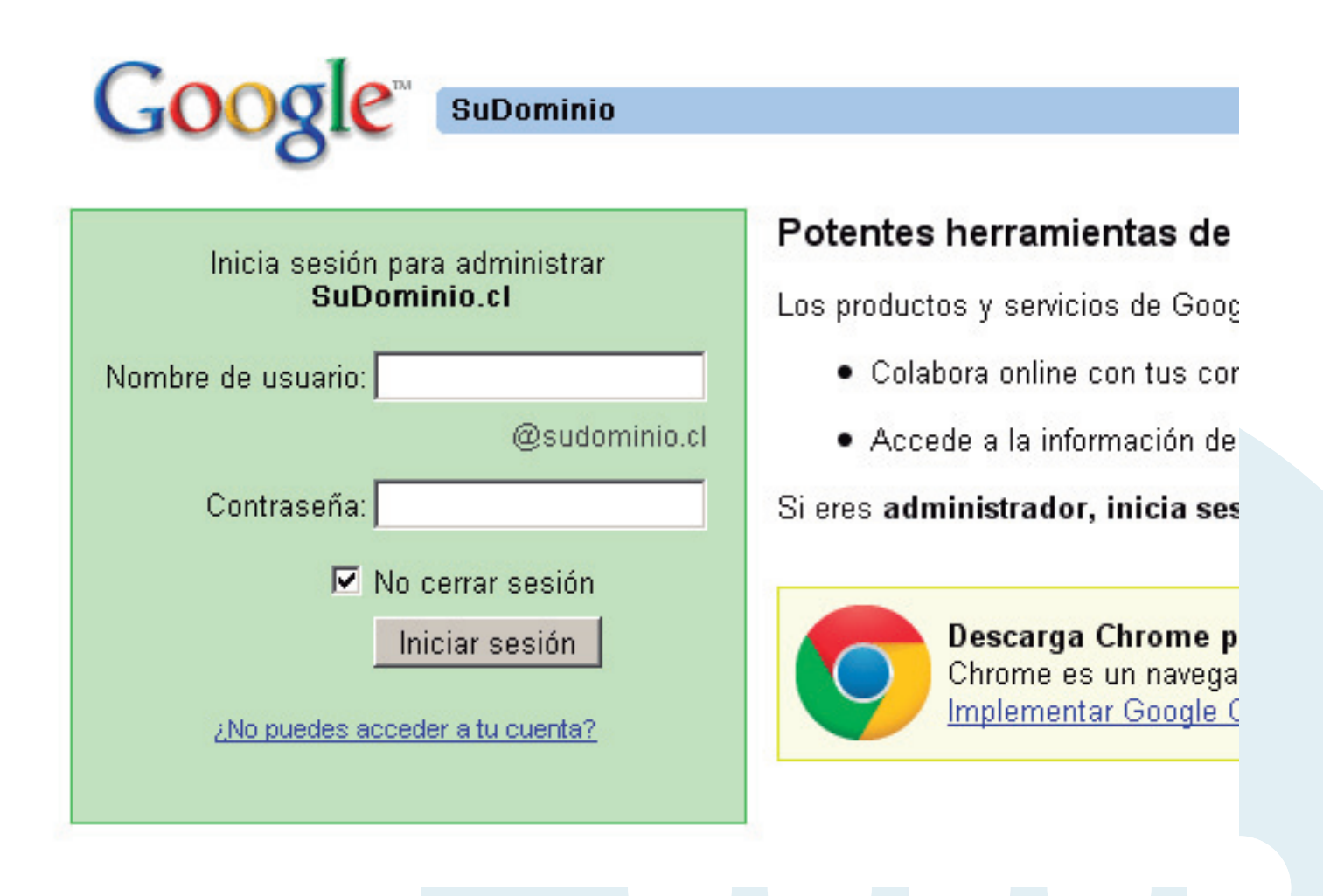

NOTA\*: El usuario y contraseña serán eviadas por su ejecutivo de webseo.

NOTA\*: Webseo hará las gestiones de indexación de su dominio (nombre de internet). Con esto, el proceso de refresco de DNS (direcciones de internet) puede ser de 10 minutos hasta 3 días.

### Tutorial Configuración Google Apps para Empresas

Primeros pasos:

3. Una vez en el panel, debe apretar el bontón "Nuevo usuario"

| Goog  | Coogl                          | e Apps para | sudominio<br>Busi | . <b>Cl - Google Ap</b><br>car cuentas | ps<br>Buscar en el Centro d | e asistencia      |
|-------|--------------------------------|-------------|-------------------|----------------------------------------|-----------------------------|-------------------|
| Panel | Organización                   | y usuarios  | Grupos            | Personal                               | ización del dominio         | Informes          |
| sudor | <b>minio.cl</b><br>administrar | ACTUALIZ    | AR AHORA          | Actualiza y pr                         | ueba la versión gratis dura | ante los primeros |

| Tus usuarios           |                         |                            |  |  |  |  |
|------------------------|-------------------------|----------------------------|--|--|--|--|
| USUARIOS               | ÚLTIMO INICIO DE SESIÓN |                            |  |  |  |  |
| Andrea Andrea          | 06:14 GMT-08:00         | Restablecer la contraseña  |  |  |  |  |
| Nicole                 | 05:59 GMT-08:00         | Restablecer la contraseña  |  |  |  |  |
| Becker                 | 06:19 GMT-08:00         | Restablecer la contraseña  |  |  |  |  |
|                        |                         |                            |  |  |  |  |
|                        |                         |                            |  |  |  |  |
| Crear un usuario nuevo |                         | Ver a todos los 3 usuarios |  |  |  |  |

#### Tutorial Configuración Google Apps para Empresas

Primeros pasos:

4. En la venta debe escribir: -Nombre de la persona a ocupar el correo -Usuario (correo electrónico -Contraseña.

| Crear un usuario n                                  | uevo                           |
|-----------------------------------------------------|--------------------------------|
| Nombre<br>nombre persona<br>Dirección de correo ele | Apellido<br>apellido persona   |
| persona.                                            | @noviosyyo.cl                  |
| Contraseña                                          | Volver a introducir contraseña |
| •••••                                               | •••••                          |
| Seguridad de la contraser                           | <u>ňa:</u> Óptima              |
| Usar una contraseña prov                            | isional                        |
| · · · · · · · · · · · · · · · · · · ·               |                                |

- 5. Presiones en "Crear usuario nuevo". Con esto ya tiene el correo operativo.
- 6. Para ingresar a ver sus correos, debe dirigirse a: https://www.gmail.com

#### Informamos:

- 1. Webseo hará las gestiones de indexación de su dominio (nombre de internet). Con esto, el proceso de refresco de DNS (direcciones de internet) puede ser de 10 minutos hasta 3 días.
- 2. Webseo de primera instancia generará la cuenta administrativa, y se le mandarán los accesos de esta, quedando el cliente con la responsabilidad de él administrar y crear cuentas de correo.
- 3. Webseo en nungún momento queda con un registro de las contraseñas, por lo tanto el cliente tiene respaldo de estas.
- 4. Webseo no prestará soporte a:
  - -Crear cuentas de correo
  - -Eliminar cuentas de correo

-Configurar cuentas de correo en iPhone u Outlook. Google tiene su propio centro de ayuda. visitar en: http://support.google.com/mail/?hl=es&rd=1

Si tiene dudas, consultas puede escribirnos a soporte@webseo.cl o llamarnos a : +56 2 2420659 de Lunes a Viernes desde las 10.00 hasta las 18:00 horas.

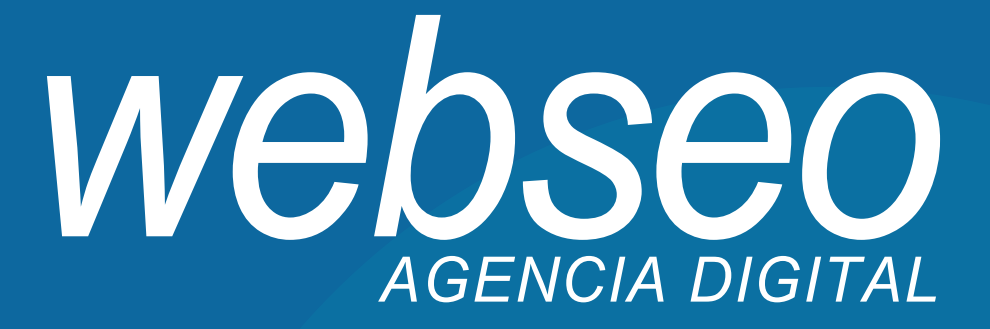

## Para dudas o consultas escribir a:

soporte@webseo.cl